# KZ313-LH 称重显示控制器 用户手册

REV1.10 2020 前言

衷心感谢您选用本公司产品!

本手册包含产品的安全提示、技术指标、操作界面、安装配线、功能操作等方面的内容。为了使本产品长期保持最佳工作状态,请您在使用前认真阅读本操作手册,并妥善善保存,以备随时查阅。

由于产品的技术更新、功能加强与品质提升,可能导致本操作手册与产品实物存 在部分差异,届时敬请谅解。

未经本公司授权,不得转载与复制本手册内容。

重量变送器是本司专为各类工业应用场合设计的高品质产品,采用 Delta-sigma 模数转换及数字滤波处理技术。通过对称重传感器 (组)输出的弱重量信号进行数字处理,输出相应的模拟量电信号至用户的上位系统,通过 RS232/485 串口通信,很容易 与触摸屏或 PLC 组成称重系统。

订货型号

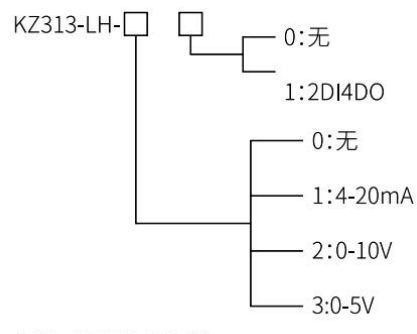

标配: KZ313-LH-00

| 1.安全提示            | 6  |
|-------------------|----|
| 2.技术指标            | 7  |
| 3.操作界面            |    |
| 3.1 操作界面示意图       |    |
| 3.2 按键操作          |    |
| 3.3 状态指示          | 9  |
| 3.4 报警提示          | 9  |
| 4.安装配线            |    |
| 4.1 安装            |    |
| 4.2 接口            |    |
| 4.3 典型应用          |    |
| 4.3.1 四线制传感器接线    |    |
| 4.3.2 RS232 连线示意图 |    |
| 4.3.3 RS485 连线示意图 |    |
| 4.3.4 模拟量连线示意图    |    |
| 4.3.5 I/0 板连线示意图  | 14 |
| 4.3.6 选件板安装示意图    | 15 |
| 5.操作过程            |    |
| 6.1 主显示界面         |    |
| 6.2 MENU 菜单       |    |
| 6.3 菜单说明          |    |
| 6.3.1 [F1]称校正参数   |    |
| 6.3.2 [F2]秤应用参数   | 24 |
| 6.3.3 [F3]测力应用参数  |    |
| 6.3.4 [F4]输入口配置   |    |

| 6.3.5 [F5]输出口配置      |       |
|----------------------|-------|
| 6.3.6 [F6]通讯口配置      |       |
| 6.3.7 [F8]模拟输出菜单     |       |
| 6.3.8 [F10]参数恢复出厂默认值 |       |
| 6.3.9 [F11]维护功能块     |       |
| 7.维护                 |       |
| 7.1 日常维护             |       |
| 7.1.1 AD 内码显示        | 31    |
| 7.1.2 版本号显示          |       |
| 7.1.3 串口硬件检测         |       |
| 7.1.4 传感器电压信号输出      |       |
| 7.2 错误提示说明           |       |
| 7.3 出厂缺省值            |       |
| 附录 A. MODBUS-RTU     |       |
| 附录 B. 连续输出格式错误!未;    | 定义书签。 |

| 11  | レッコ   | = |
|-----|-------|---|
|     | N 711 | T |
| ルスグ | +^ µ⊔ |   |

| 版本     | 更改内容                       | 时间      |
|--------|----------------------------|---------|
| V1.0.0 | 第一版本                       | 2015/12 |
| V1.0.1 | (1) 增加免标定功能                | 2015/12 |
| V1.0.2 | (1) 采样频率调整 (2) 增加三点标定功能    | 2016/01 |
| V1.0.4 | (1) I0/AN 选件板 可识别          | 2016/06 |
| V1.0.6 | (1) 优化滤波                   | 2016/09 |
| V1.0.7 | (1) 增加5点标定功能 (2) F1 菜单调整   | 2016/10 |
| V1.0.8 | (1)增加密码功能,进入 F1 ,F10 菜单需密码 | 2017/03 |
|        | (2)增加菜单 F2.13,去皮使能         |         |
| V1.1.0 | 增加高高限、高限、低限、低低限参数设置和相应配置   | 2018/04 |
|        | 输出                         |         |

## 1.安全提示

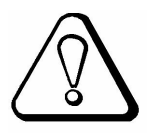

#### 禁止在危险环境下使用

禁止在有可燃性气体与爆炸性粉尘的环境下使用本产品。如果您有这方面的需 要,请选用本公司防爆型产品。

#### 避免在过热环境下使用

避免本产品在过热环境下工作,以获得最优的工作性能与使用寿命。

避免阳光直照于本产品上。将本产品安装于机柜内时,请在机柜顶部安装散热风 扇。

#### 测力控制器接地保护

本产品为弱电设备,安装时应与强电设备隔离开。

为了防止电击事故造成人身伤害,并使本产品与强干扰源隔离,请务必将测力控制器接地端与大地单独连接,要求接地电阻小于4Ω。

#### 测力装置接地保护

为了防止电击事故造成人身伤害,并使测力传感器与强干扰源隔离,请务必将测 力装置的机架与大地单独连接,要求接地电阻小于 4Ω。

#### 电缆敷设

测力信号、模拟量信号与通信信号电缆应穿管敷设,禁止与动力线缆一同敷设。

#### 测力控制器供电

上电前,请确保输入的电源电压正确。

#### ● 环境保护

尽管本产品采用无铅元器件制造,但在工业环境中使用后,极有可能受到了污染。 因此,整机报废时,请作为含铅类工业垃圾合法处理,以免污染环境。

#### 其它事项

应由具有相应专业知识、并能安全操作的人员负责本产品的安装配线与维护。 本操作手册未描述的安全事项,请遵照相应的安全操作规程与标准执行。

## 2.技术指标

- 24VDC 电源输入, 整机最大功耗小于 6W
- 1路传感器接口,最多支持6个350欧姆传感器
- 模拟量输出范围: 4~20mA: 至少 3~21mA;
   0~5V: 至少-0.1~5.1V;
   0~10V: 至少-0.2~10.2V;

主要:本重量变送器同时只支持某一种信号输出,而不能同时支持多种输出。 通讯接口:

▶ 1 路 RS232 与 1 路 485 双串口通讯口, 支持 MODBUS-RTU 通讯协议

- 960Hz/480Hz / 240Hz /120Hz 速度可选择的 A/D 重量更新速度
- 通过 MODBUS-RTU 配置参数和读取检重结果
- 标准嵌入式面板安装
- 温度和湿度

•

- ▶ 使用温度为: -10℃~40℃,湿度为 10%~95%,不冷凝。
- ▶ 存贮温度为: -40℃~60℃,湿度为 10%~95%,不冷凝。

# 3.操作界面

## 3.1 操作界面示意图

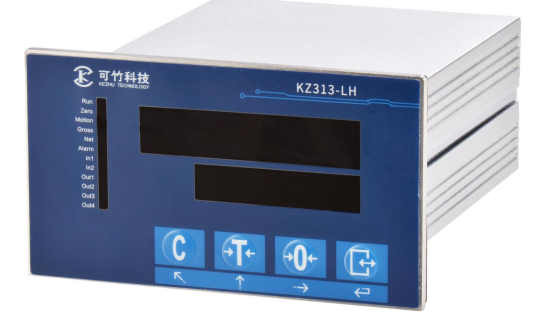

3.2 按键操作

| 按键           | 说 明          |  |  |
|--------------|--------------|--|--|
| C            | 清皮/取消        |  |  |
| → <b>T</b> ← | 去皮/ 循环上翻、下翻  |  |  |
| → <b>0</b> ← | 清零 / 循环右移    |  |  |
|              | 确认           |  |  |
|              | 进入菜单 F2 - F9 |  |  |
|              | 进入菜单 FI和FI᠐  |  |  |

## 3.3 状态指示

| 指示灯    | 描述            |
|--------|---------------|
| RUN    | 测力运行中         |
| ZERO   | 在零中心(重量为零时灯亮) |
| MOTION | 动态(称重处于动态时灯亮) |
| GROSS  | 毛重(重量为毛重时灯亮)  |
| NET    | 净重 (重量为净重时灯亮) |
| ALARM  | 报警            |
| IN1    | 输入1           |
| IN2    | 输入2           |
| OUT1   | 输出1           |
| OUT2   | 输出 2          |
| OUT3   | 输出 3          |
| OUT4   | 输出 4          |

## 3.4 报警提示

当报警指示灯 ALARM 常亮时,表明传感器输出信号不正确。请检查传感器接 线或者更换传感器。

# 4.安装配线

# 4.1 安装

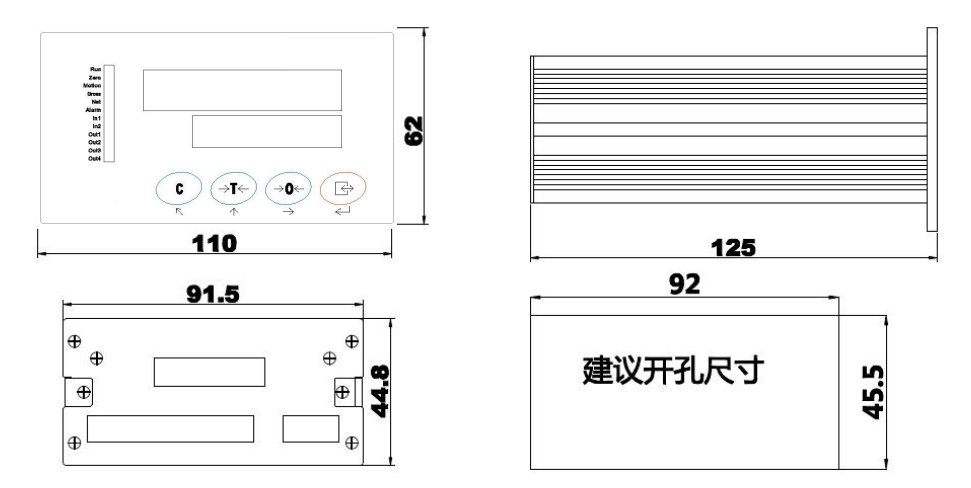

| 外形尺寸       | 前面板尺寸   | 箱体尺寸      | 盘面开孔尺寸  |
|------------|---------|-----------|---------|
| W×H×D[mm]  | W×H[mm] | W×H [mm]  | W×H[mm] |
| 110×62×125 | 110×62  | 91.5×44.8 | 92×45.5 |

4.2 接口

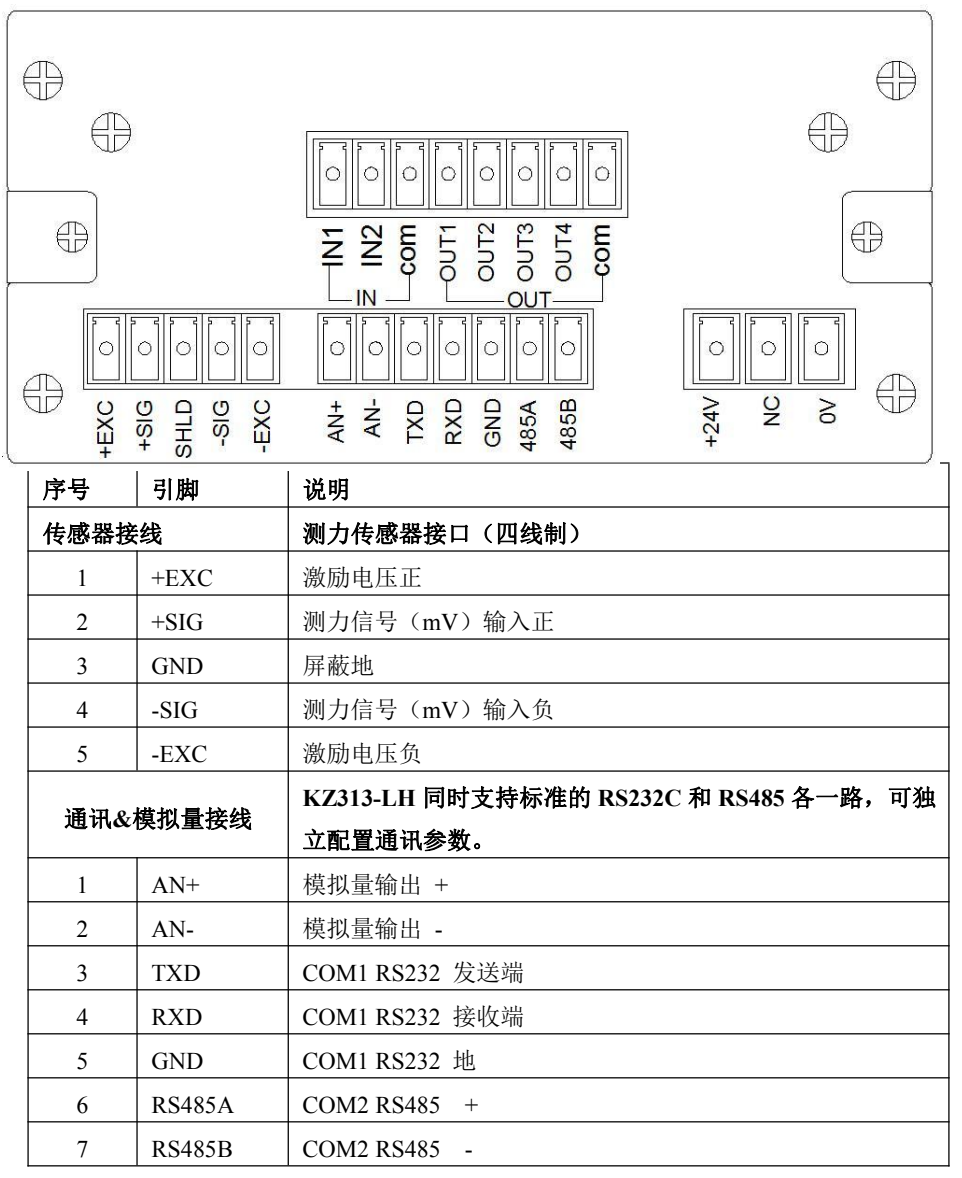

注: RS232 传输距离不超过 15 米; RS485 传输距离不超过 600 米

| 序号     | 引脚      | 说明            |  |  |
|--------|---------|---------------|--|--|
| 电源     | 原接线     | DC24V 电源输入接口  |  |  |
| 1      | GND     | 电源-           |  |  |
| 2      | NC      | 空<br>空        |  |  |
| 3      | +24V    | 电源+           |  |  |
| I/O 选件 | 板接口接线   | 开关量输入/模拟量输出接口 |  |  |
| 1      | IN1     | 开关量输入1        |  |  |
| 2      | IN2     | 开关量输入 2       |  |  |
| 3      | IN-COM  | 输入公共端         |  |  |
| 4      | OUT1    | 开关量输出1        |  |  |
| 5      | OUT2    | 开关量输出 2       |  |  |
| 6      | OUT3    | 开关量输出 3       |  |  |
| 7      | OUT4    | 开关量输出 4       |  |  |
| 8      | OUT-COM | 输出公共端         |  |  |

## 4.3 典型应用

## 4.3.1 四线制传感器接线

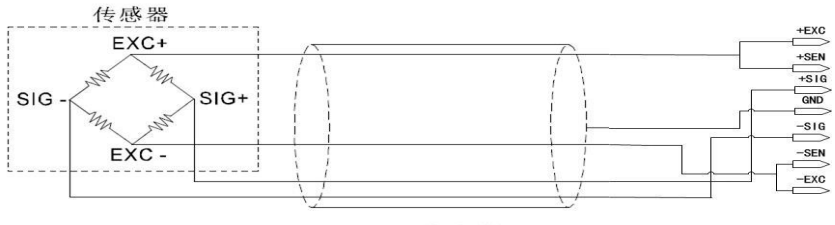

屏蔽电缆

## 4.3.2 RS232 连线示意图

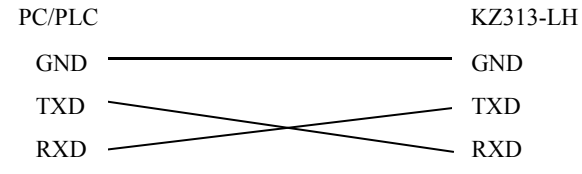

## 4.3.3 RS485 连线示意图

PC/PLC

KZ313-LH

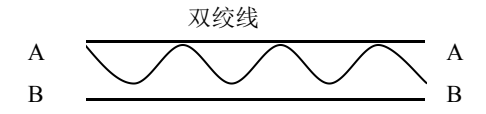

## 4.3.4 模拟量连线示意图

PLC

```
KZ313-LH
```

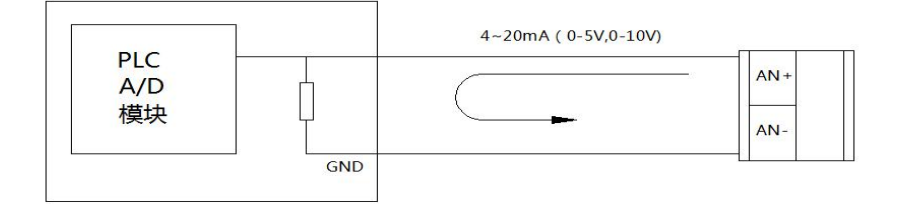

4.3.5 I/0 板连线示意图

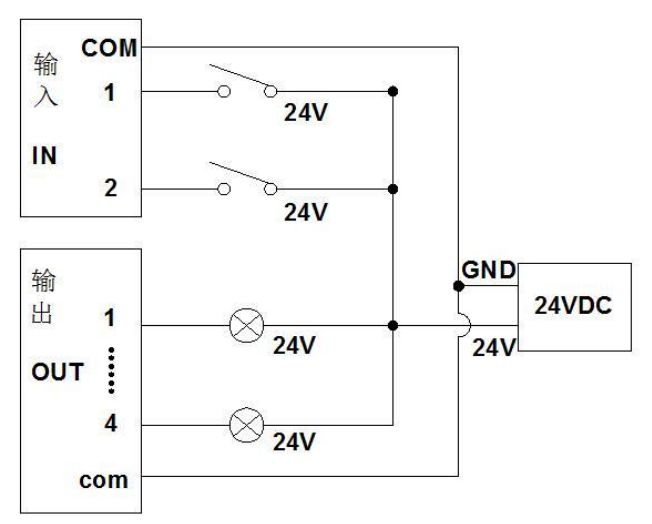

4.3.6 选件板安装示意图

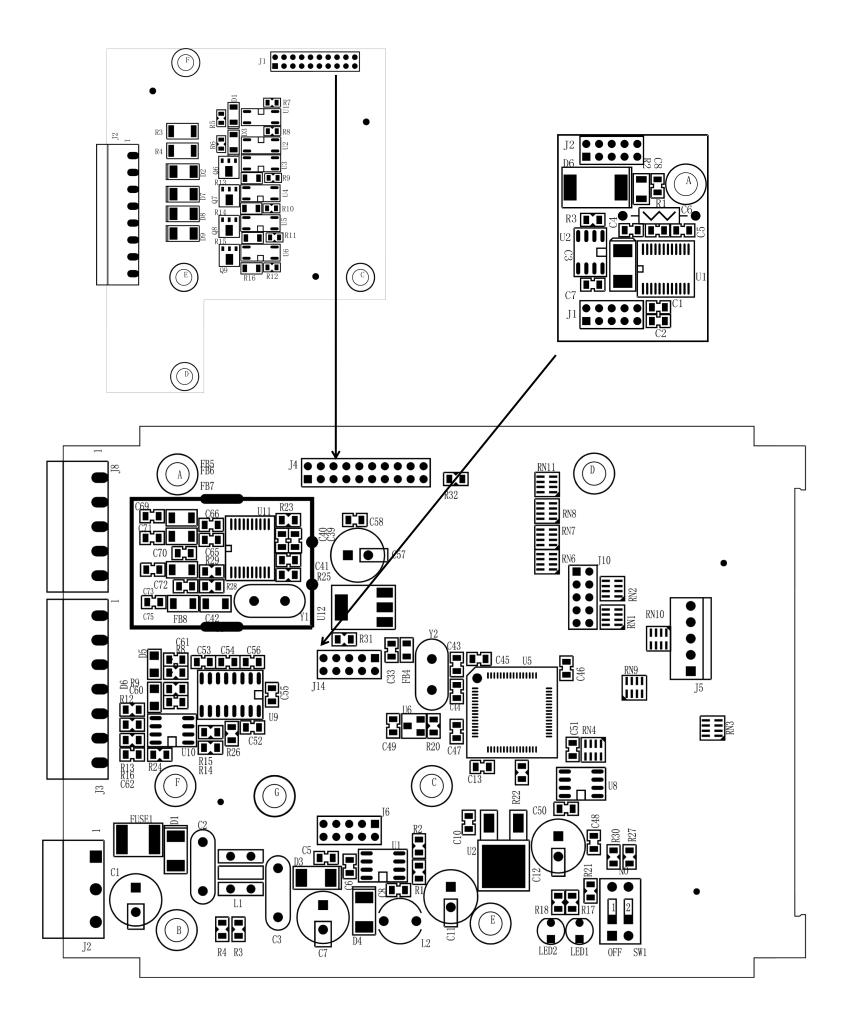

# 5.操作过程

应用模式0:回到零点范围以内一次峰值测量

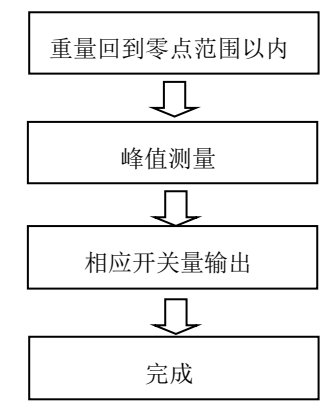

应用模式1:开关量输入口控制测量力值

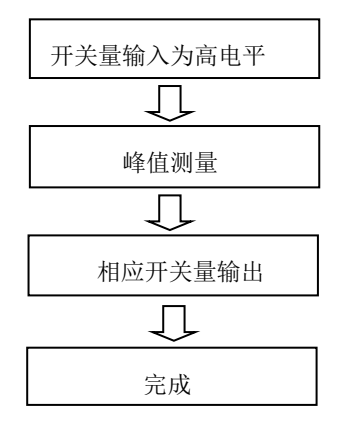

## 6.功能操作

## 6.1 主显示界面

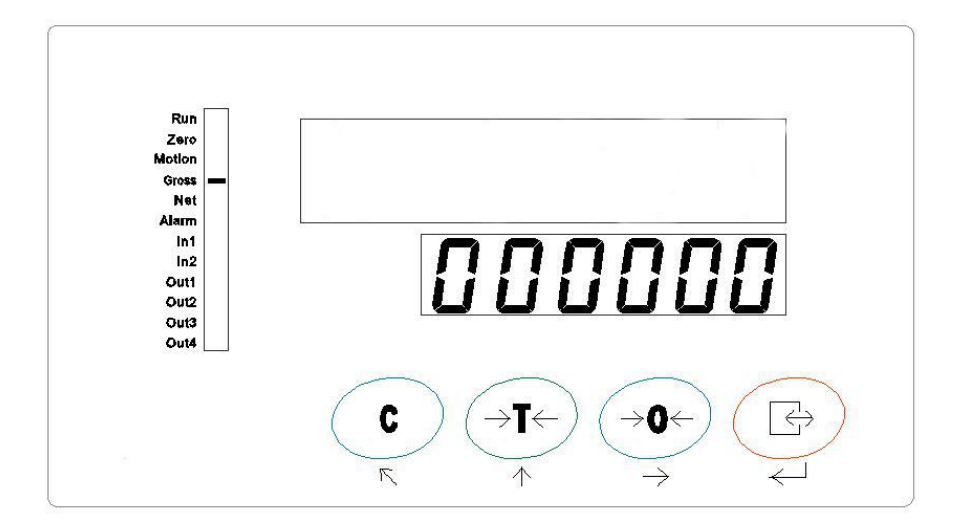

# 6.2 MENU 菜单

| 主菜单    二级菜单 |                   | 三级菜单         |                      |                    |        |                 |
|-------------|-------------------|--------------|----------------------|--------------------|--------|-----------------|
| 提示符         | 功能                | 提示符          | 说明                   |                    |        |                 |
|             |                   | (F I, I)     | 最小分度值                | 无                  |        |                 |
|             |                   | (F 1.2)      | 满量程(容量)              | 无                  |        |                 |
|             |                   | (F 1.3)      | 校秤模式                 | 无                  |        |                 |
|             |                   | (6,14)       | 西古标志                 | (F I.Y. I) 零点标定    |        |                 |
|             |                   |              | 内息你定                 | (F 1.4.2) 量程标定     |        |                 |
|             |                   |              |                      | (F I.5. I) 零点标定    |        |                 |
|             |                   | (F 1.5)      | 三点标定                 | (F 1.5.2) 三点标定的第一点 |        |                 |
|             | 专业工会业             |              |                      | (F 1.5.3) 三点标定的第二点 |        |                 |
| F I         | F i   秤校正参数<br>[F |              |                      | (F1.5.1) 零点标定      |        |                 |
|             |                   | (F I.5) 五点标定 | 五点标定                 | (F 1.6.2) 五点标定的第一点 |        |                 |
|             |                   |              |                      | (F 1.5.3) 五点标定的第二点 |        |                 |
|             |                   |              |                      | (F 1.6.4) 五点标定的第三点 |        |                 |
|             |                   |              |                      | (F 1.5.5) 五点标定的第二点 |        |                 |
|             |                   |              |                      | (F 1,7)            |        | (F I.7. I) 零点标定 |
|             |                   |              |                      |                    | (ר.ו ۲ | 免砝码标定           |
|             |                   |              |                      | (F 1.7.3) 传感器容量    |        |                 |
|             |                   | (F2. I)      | 采样速率                 |                    |        |                 |
|             | F2 秤应用参数          | (F2.2)       |                      |                    |        |                 |
| F2          |                   | (F2.3)       | 置零范围<br>稳定检测范围(动态监测) |                    |        |                 |
|             |                   | (F2.4)       |                      |                    |        |                 |
|             |                   | (F2.5)       | 稳定检测时间               |                    |        |                 |
|             |                   | (F2.6)       | 自动零点跟踪范              | 围                  |        |                 |

|                |                    | (F2.7)       | 自动零点跟踪时间       |
|----------------|--------------------|--------------|----------------|
|                |                    | (F2.8)       | 重量单位           |
|                |                    | (F2.9)       | 动态清零去皮         |
|                |                    | (F2.10)      | 负毛重去皮          |
|                |                    | (F2.11)      | 上超载范围          |
|                |                    | (F2.12)      | 下超载范围          |
|                |                    | (F3. I)      | 应用模式           |
|                |                    | (F3.2)       | 正向目标值 /        |
|                |                    | (F3.3)       | 正向目标值2         |
|                |                    | (F3.4)       | 负向目标值 /        |
|                |                    | (F3.5)       | 负向目标值2         |
|                |                    | (F3.6)       | 零点范围           |
| <b>F3</b><br>数 | (F3.1)             | 下限值设置(独立比较器) |                |
|                | (F3.8)             | 上限值设置(独立比较器) |                |
|                | (F3.9)             | 目标阈值         |                |
|                |                    | (F3. 10)     | 高高限            |
|                |                    | (F3. 1 I)    | 高限             |
|                |                    | (F3. 12)     | 低限             |
|                |                    | (F3. 13)     | 低低限            |
|                |                    | (F3. 14)     | 滞后值            |
|                |                    | (F4. 1)      | 输入端口号:         |
| F4             | F4 输入口配置           | (F4.2)       | 输入端口号2         |
|                | <i>FS</i><br>输出口配置 | (F5. I)      | 输出端口号:         |
| FS             |                    | (F5.2)       | 输出端口号2         |
|                |                    | (F5.3)       | 输出端口号3         |
|                |                    | (F5.4)       | 输出端口号4         |
| F6             | 通讯口配置              | (F6. I)      | <i>com</i> /协议 |

|      |         | (F5.2 )    | Com /连续输出格式        |
|------|---------|------------|--------------------|
|      |         | (F6.3 )    | <b>COM</b> 连续输出频率  |
|      |         | (F6.4)     | [Om i madbuS地址     |
|      |         | (F6.S)     | COM I波特率           |
|      |         | (F6.6)     | COM I数据格式          |
|      |         | (F6.7)     | comz协议             |
|      |         | (F6.8)     | <i>COM2</i> 连续输出格式 |
|      |         | (F6.9)     | <b>COM2</b> 连续输出频率 |
|      |         | (F6. 10)   | СОГЛЕ Повы S地址     |
|      |         | (F6.11)    | ርዐጣ2 波特率           |
|      |         | (F6. 12)   | <i>COM2</i> 数据格式   |
|      | (F8. I) | 模拟类型       |                    |
|      |         | (F8.2)     | 输出数据               |
|      | 模拟量输出   | (F8.3)     | 第一点模拟量             |
| F8   |         | (F8.Y)     | 第一点对应重量值           |
|      |         | (F8.5)     | 第二点模拟量             |
|      |         | (F8.6)     | 第二点对应重量值           |
|      |         | (F8.1)     | 装载设置值              |
|      |         | (F8.8)     | 粗调第一点模拟量输出         |
| F8   | 模拟量输出   | (F8.9)     | 细调第一点模拟量输出         |
|      |         | (F8. 10)   | 粗调第二点模拟量输出         |
|      |         | (F8.11)    | 细调第二点模拟量输出         |
|      |         | (F 10. 1)  | 恢复系统参数默认值          |
|      | 参数恢复    | (F 10.2)   | 恢复标定参数默认值          |
| F 10 | 出/默认值   | (F 10.3)   | 恢复所有参数默认值          |
|      |         | (F 10.4)   | 密码修改               |
| FII  | 维护功能    | (F   I, I) | 显示8/8的转换值          |

|  | (F   1.2) | 输入口测试   |
|--|-----------|---------|
|  | (F   I.3) | 输出口测试   |
|  | (F   1.5) | 显示程序版本  |
|  | (F   I.6) | 测试串口输出  |
|  | (F   I,7) | 测试传感器信号 |

# 6.3 菜单说明

## 6.3.1 [F1]称校正参数

## 进入仪表菜单需要输入密码,初始密码是: 000000

| 菜单                |                            |      |                                                                                                    |  |
|-------------------|----------------------------|------|----------------------------------------------------------------------------------------------------|--|
| 二级菜单              | 三级菜单                       | 出厂设定 | 参数/说明                                                                                                    |  |
| (F I. I)<br>最小分度值 | 无                          | I    | 0.000 I,0.0002.0.0005,0.00 I, 0.002. 0.005, 0.0 I, 0.02, 0.05, 0<br>. I, 0.2, 0.5, I,2, 5, IO, 2O, 50                                         |  |
| (F 1.2)<br>满量程    | 无                          | 3000 | 范围: 0~800000                                                                                                    |  |
| (F 1.3)           | 校秤模式                       | 0    | <ul> <li>B:两点标定模式 /:免砝码标定模式</li> <li>C:三点标定 3:五点标定</li> <li>选择不同的校秤模式时,所需要设定的参数也不相同,具体如下表所示。</li> </ul>                                       |  |
|                   | (F 1.4. 1)<br>零点标定         |      | <b>零点标定:</b><br>( [Rl-0] 清空秤台 Setup ( 10] → ( 9] →→<br>( 1]→( 0] →( CAL 0+) Setup<br>10、9 2、1:校正过程中 CAL+A→ 校正失败 CALUn5-称台<br>不稳定 CALO+ - 校正成功 |  |
| (F 1.4)<br>CRL 2P | (F I. <b>4.2</b> )<br>量程标定 |      | <b>量程标定:</b><br>( [RL 5PN] Setup 输入校正重量 ( 100), 秤台上加载相                                                                                        |  |

|                   | (F 1.5. 1)                                                               |           | <b>零点标定:</b><br>操作步骤同(F 1.4. 1)                                                                                                    |  |  |
|-------------------|--------------------------------------------------------------------------|-----------|----------------------------------------------------------------------------------------------------|--|--|
| (F 1.5)<br>(RL 3P | 零点标定<br>F <i>i.5.2</i><br>三点标定的<br>第一点<br>F <i>i.5.3</i><br>三点标定的<br>第二点 | ,<br>校称过程 | <ul> <li>三点标定的第一点标定:</li> <li>( CRL 5PR) Setup 输入校正重量 ( 100), 秤台上加载相</li> <li>应重量砝码 Setup Setup</li> <li>( 10) → (</li></ul>                                                                                                    |  |  |
|                   |                                                                          |           | <u>必须高于第一点标定的砝码重量)</u>                                                                                                    |  |  |
|                   | F 1.6. I                                                                 |           | 零点标定:                                                                                                    |  |  |
|                   | 零点标定                                                                     |           | 操作步骤同 <i>[F 1.</i> 4.1]                                                                                                    |  |  |
|                   | F 1.6.2                                                                  |           | 五点标定的第一点标定                                                                                                    |  |  |
|                   | 五点标定的                                                                    |           | [ [RL 5PN] Setup 输入校正重量 [ 100], 秤台上加载相                                                                                                    |  |  |
|                   | 第一点                                                                      |           |                                                                                                    |  |  |
|                   | F 1.6.3                                                                  |           | 应重量砝码 Setup                                                                                                    |  |  |
| (F 1.6)           | 五点标定的                                                                    |           | $( IO) \rightarrow ( \bigcirc G) \rightarrow \rightarrow ( I) \rightarrow ( O) \rightarrow ( CRL OF) \bigcirc (GL OF) \bigcirc (GL OF) ) \bigcirc (GL OF) \bigcirc (GL OF) \bigcirc (GL OF) \bigcirc (GL OF) ) \bigcirc (GL OF) \bigcirc (GL OF) ) \bigcirc (GL OF) ) \bigcirc (GL OF) ) \bigcirc (GL OF) ) \bigcirc (GL OF) ) ) ) ) ) ) ) ) ) ) ) ) ) ) ) ) ) )$ |  |  |
| CRLSP             | 第二点                                                                      |           | 10、9 2、1:校正过程中 CRI.FR校正失败 CRI.Un5-称台                                                                                                    |  |  |
|                   | F 1.6.4                                                                  |           | 不稳定 CRI.DF - 校正成功。                                                                                                    |  |  |
|                   | 五点标定的第                                                                   |           | 五点标定的第一点标定、第二点标定、第三点标定、第四点标                                                                                                    |  |  |
|                   | 三点                                                                       |           | <u>定的操作步骤同 F1.5.2(第四点标定的砝码重量&gt;第三点&gt;第二</u>                                                                                                    |  |  |
|                   | F 1.6.5                                                                  |           | 点>第一点)                                                                                                    |  |  |
|                   | 五点标定的第                                                                   |           |                                                                                                    |  |  |
|                   | 四点                                                                       |           |                                                                                                    |  |  |

| 零点标定:                                                                                                    |        | F 1.7. I                              |                  |
|----------------------------------------------------------------------------------------------------|--------|---------------------------------------|------------------|
| 操作步骤同(F 1.4. 1)                                                                                                    |        | 零点标定                                  |                  |
| 传感器灵敏度:                                                                                                    |        |                                       |                  |
| 当进入传感器灵敏度设置时,通过 个数值增加或 →数                                                                                                    |        | F 1.7.2                               | (F.I.7)          |
| 位设置传感器灵敏度。按 Setup 保存参数。                                                                                                    | 2.0000 | 传感器灵敏度                                | CRCFF            |
| 传感器容量:                                                                                                    |        |                                       |                  |
| 操作步骤同传感器灵敏度                                                                                                    |        | F 1.7.3                               |                  |
|                                                                                                    |        | 传感器容量                                 |                  |
| <ul> <li>传感器灵敏度:</li> <li>当进入传感器灵敏度设置时,通过 ▲数值增加或</li> <li>位设置传感器灵敏度。按 Setup 保存参数。</li> <li>传感器容量:</li> <li>操作步骤同传感器灵敏度</li> </ul> | 2.0000 | F 1.1.2<br>传感器灵敏度<br>F 1.1.3<br>传感器容量 | (F I.7)<br>CRCFF |

#### ✤ 标定模式设置

当在菜单*F* 1.3中选择不同标定模式时,需要对菜单内不同的参数进行设置。 具体如下图所示:

| 标定模式    | 设定的参数    |          |          |          |          |  |
|---------|----------|----------|----------|----------|----------|--|
|         | F 1.4. I | F 1.4.2  |          |          |          |  |
| 两点标定    | 零点标定     | 量程标定     |          |          |          |  |
|         | F 1.7. I | F 1.7.2  | F 1.7.3  |          |          |  |
| 免砝码标定   | 零点标定     | 传感器灵敏度   | 传感器容量    |          |          |  |
|         | F 1.5. I | F 1.5.2  | F 1.5.3  |          |          |  |
| 二点标定    | 零点标定     | 三定标定的第一点 | 三点标定的第二点 |          |          |  |
|         | F 1.6. I | F 1.6.2  | F 1.6.3  | F 1.6.4  | F 1.6.5  |  |
| <b></b> | 零点标定     | 五点标定的第一点 | 五点标定的第二点 | 五点标定的第三点 | 五点标定的第四点 |  |

## 6.3.2 [F2]秤应用参数

| <b>来</b> 兴学习 | 苏色反称 | 设定   |     |                                           |  |  |  |  |
|--------------|------|------|-----|-------------------------------------------|--|--|--|--|
| 米牛系了         | 米平石你 | 出厂设定 | 参数  | 说明                                        |  |  |  |  |
| (F2. I)      | 采样速率 | I    | 0-2 | 0: 低速(100HZ) 1:中速 (200HZ)2: 高<br>速(400HZ) |  |  |  |  |
| (F2.2)       | 滤波   | З    | 0~6 | 6 最重 0 最轻                                 |  |  |  |  |

| (F2.3)  | 置零范围             | 99  | 0~99    | 按 ZERO 键等能使显示清零的范围,百分<br>比,如设定为2,则范围为+-2% |
|---------|------------------|-----|---------|-------------------------------------------|
| (F2.4)  | 稳定检测范围(动态<br>监测) | 2   | 0~9     | 单位为 1d                                    |
| (F2.5)  | 稳定检测时间           | 1.0 | 0.0~5.0 | 单位为秒                                      |
| (F2.6)  | 自动零点跟踪范围         | 0   | 0~9     | 单位为 1d,                                   |
| (F2.7)  | 自动零点跟踪时间         | 1.0 | 0~ S.O  | 单位为秒                                      |
|         |                  |     | ٥       | 无                                         |
| (F2.8)  | 重量单位             | -   | 1       | g                                         |
|         |                  | 2   | 2       | kg                                        |
|         |                  |     | 3       | t                                         |
| (F2.9)  | 动态清零去皮           | I   | /或0     | /:允许<br>Ø:禁止                              |
| (F2.10) | 负毛重去皮            | I   | 咸0      | /:允许<br>Ø:禁止                              |
| (F2.11) | 上超载范围            | 00  | 00~99   | 百分比(满量程)                                  |
| (F2.12) | 下超载范围            | 00  | 00~99   | 百分比(满量程)                                  |
| (F2.13) | 去皮功能使能           | 1   | 0- I    | <b>G</b> :禁止按键去皮 I:允许按键去皮                 |

# 6.3.3 [F3]测力应用参数

| 英英语日    | ht she         |             |          |                                             |  |  |
|---------|----------------|-------------|----------|---------------------------------------------|--|--|
| 米牛坝日    |                | 默认值         | 参数       | 说明                                          |  |  |
| (52.0)  | <b>公田楼</b> - 2 |             |          | 回到零点范围<br>0 以内一次峰值<br>测量                    |  |  |
| (+3. IJ | 四用狭式           | U           | <u> </u> | 1         开关量输入口           1         控制测量力值 |  |  |
|         |                |             |          | 预留                                          |  |  |
| (F3.2)  | 正向目标值1         | 5 <i>00</i> | 0-800000 |                                             |  |  |
| (F3.3)  | 正向目标值2         | 100         | 0-800000 |                                             |  |  |
| (F3.4)  | 负向目标值1         | S00         | 0-800000 |                                             |  |  |
| (F3.5)  | 负向目标值 2        | 100         | 0-800000 |                                             |  |  |
| (F3.6)  | 零点范围           | 10          | 0-800000 |                                             |  |  |
| (F3.1)  | 下限值设置          | 500         | 0-800000 | 当重量数据在下                                     |  |  |

|           |       |      |          | 限值~上限值范围内<br>输出口对应功能7                      |
|-----------|-------|------|----------|--------------------------------------------|
|           |       |      |          | 输出合格信号                                     |
| (F3.8)    | 上限值设置 | 1000 | 0-800000 | 当重量数据在下<br>限值~上限值范围内<br>输出口对应功能7<br>输出合格信号 |
| (F3.9)    | 目标阈值  | 100  | 0-800000 |                                            |
| (F3. 10)  | 高高限   | 2000 | 0-999999 |                                            |
| (F3. I I) | 高限    | 1000 | 0-999999 |                                            |
| (F3. 12)  | 低限    | 500  | 0-999999 |                                            |
| (F3. 13)  | 低低限   | 100  | 0-999999 |                                            |
| (F3. 14)  | 滞后值   | 0    | 0-2000   |                                            |

**注意:1**应用模式目标值以及目标值对应输出功能都是以实时显示值比较,与采样获得的峰值无关,

实时显示值<目标值,对应输出开关量闭合,否则开关量打开状态。

2 峰值测量如下图示意

应用模式 0:回到零点范围以内一次峰值测量 应用模式 1:开关量输入口控制测量力值

## 6.3.4 [F4]输入口配置

| 输入端口<br>号 | 菜单      | 默 认 功 能<br>号 | 功能号 | 功能号说明                   |                  |
|-----------|---------|--------------|-----|-------------------------|------------------|
|           |         |              | 0   | 该输入口无功能                 |                  |
| 1         | (F4. I) | 1            | I   | 测量力值控制(电平控制)            |                  |
|           |         |              |     | 2                       | 置零(Zero) (上升沿触发) |
|           |         |              | 3   | 去皮(Tare) (上升沿触发)        |                  |
| 2         | (F4.2)  | 2            | Ч   | 清除皮重(Clear Tare)(上升沿触发) |                  |
|           |         |              | 其他  | 预留                      |                  |

## 6.3.5 [F5]输出口配置

| 输 出 端 口<br>号 | 菜单       | 默 认 功 能<br>号 | 功能号 | 功能号说明       |
|--------------|----------|--------------|-----|-------------|
|              |          |              | 0   | 该输出口无功能     |
|              | (66 D)   |              | 1   | 正向目标值1输出    |
| 1            | (25.1)   | iC           | 2   | 正向目标值 2 输出  |
|              |          |              | 3   | 负向目标值1      |
|              |          |              | Ч   | 负向目标值 2     |
| 2            | 2 (F5.2) | 13           | 5   | 系统报警(传感器异常) |
| 2            |          |              | Б   | 正在测试中       |
|              |          |              | ٦   | 合格          |
|              |          | 14           | 8   | 动态          |
|              | (66.3)   |              | 9   | 上超          |
| 3            | [F5.3]   |              | 10  | 下超          |
|              |          |              | 11  | 目标阈值        |
|              |          |              | 12  | 高高限         |
| 4            | (CC 11)  | 15           | I3  | 高限          |
| 4            | [ [25.4] | 15           | 14  | 低限          |
|              |          |              | 15  | 低低限         |

### 6.3.6 [F6]通讯口配置

支持两个串口, COM1 为 RS232 , COM2 为 RS485。

COM1/COM2 都支持连续输出,自动输出,以及 MODBUS-RTU 协议,通过 MODBUS-RTU, 主机可以实现如下功能:

- ▶ 支持 Modbus 03, 06, 16 命令
- ▶ 读取仪表的显示重量、皮重、仪表状态等
- ▶ 设定测力工作模式参数配置
- ▶ 远程校秤

连续输出时可以设定输出频率, Modbus 不支持 7 数据位, 1 停止位, 偶检验和 7 数据位, 1 停止位, 奇检验。

| 菜单                |                | 设定     |        |                              |  |  |  |
|-------------------|----------------|--------|--------|------------------------------|--|--|--|
| 菜单索引              | 菜单名称           | 出厂设定   | 参数     | 说明                           |  |  |  |
|                   |                |        | 0-000  | None                         |  |  |  |
| (F6. I)           | COM1 协议        | 0-00NE | I-CONT | 连续输出                         |  |  |  |
|                   |                |        | 2-570  | Modbus RTU                   |  |  |  |
|                   |                |        | I-ET-N | 连续输出格式一<br>输出格式见(6.2.1)      |  |  |  |
| (F6.2 )           | COM1 连续输出格式    | I-ET-N | 2-67-9 | 连续输出格式二(有校验)<br>输出格式见(6.2.2) |  |  |  |
|                   |                |        | 3-СТ-ь | 连续输出格式三<br>输出格式见(6.2.3)      |  |  |  |
| (F6.3 )           | COM 连续输出频率     | 5      | 0~50   | 设置为0时,不发送                    |  |  |  |
| (F6.4)            | COM1 Modbus 地址 | 1      | 0~255  | 节点地址                         |  |  |  |
|                   |                |        | 1200   | 1200                         |  |  |  |
|                   |                |        | 2400   | 2400                         |  |  |  |
| (F6.5)            |                |        | 4800   | 4800                         |  |  |  |
|                   | COM1 波特率       | 19200  | 9600   | 9600                         |  |  |  |
|                   |                |        | 19200  | 19200                        |  |  |  |
|                   |                |        | 38400  | 38400                        |  |  |  |
|                   |                |        | 57600  | 57600                        |  |  |  |
|                   |                |        | ו זרם  | 7数据位,1停止位,偶检验(Modbus<br>不用)  |  |  |  |
|                   |                |        | ו סרו  | 7数据位,1停止位,奇检验(Modbus<br>不用)  |  |  |  |
| (F6.6)            | COM1 数据格式      | 2      | 28N I  | 8数据位,1停止位,无检验                |  |  |  |
|                   |                |        | 3802   | 8数据位,2停止位,无检验                |  |  |  |
|                   |                |        | 48E I  | 8数据位,1停止位,偶检验                |  |  |  |
|                   |                |        | 580 I  | 8数据位,1停止位,奇检验                |  |  |  |
|                   |                |        | 0-NONE | None                         |  |  |  |
| (F6.7)            | COM2 协议        | 0-00NE | I-CONT | 连续输出                         |  |  |  |
|                   |                |        | 2-FTU  | Modbus RTU                   |  |  |  |
|                   |                |        | I-ET-N | 连续输出格式一(无校验)<br>输出格式见(6.2.1) |  |  |  |
| (F6.8)            | COM2 连续输出格式    | ו-בד-ח | 2-67-9 | 连续输出格式二(有校验)<br>输出格式见(6.2.2) |  |  |  |
|                   |                |        | 3-СТ-Ь | 连续输出格式三<br>输出格式见(6.2.3)      |  |  |  |
| (F6.9)            | COM2 连续输出频率    | 5      | 0~50   | 设置为 0 时,不发送                  |  |  |  |
| (F6. 10)          | COM2 Modbus 地址 | 1      | 0~255  | 节点地址                         |  |  |  |
|                   |                | (8365  | 1200   | 1200                         |  |  |  |
| <i>เ</i> +ь. I IJ | CUM2 波特率       | 19200  | 2400   | 2400                         |  |  |  |

|          |           |   | 4800  | 4800          |
|----------|-----------|---|-------|---------------|
|          |           |   | 9600  | 9600          |
|          |           |   | 19200 | 19200         |
|          |           |   | 38400 | 38400         |
|          |           |   | 57600 | 57600         |
|          |           | 2 | 07E I | 7数据位,1停止位,偶检验 |
|          | COM2 数据格式 |   |       | (modbus 不用)   |
|          |           |   | ו סרו | 7数据位,1停止位,奇检验 |
|          |           |   |       | (modbus 不用)   |
| (F6. 12) |           |   | 28N I | 8数据位,1停止位,无检验 |
|          |           |   | 3802  | 8数据位,2停止位,无检验 |
|          |           |   | 48E I | 8数据位,1停止位,偶检验 |
|          |           |   | 580 i | 8数据位,1停止位,奇检验 |

# 6.3.7 [F8]模拟输出菜单

| ж쓰륨리    | 菜单名称           | 菜单   |         |                                                                                                    |  |
|---------|----------------|------|---------|----------------------------------------------------------------------------------------------------|--|
| 米甲系列    |                | 出厂设定 | 参数      | 说明                                                                                                    |  |
|         |                |      | 0       | 0 - 5V 电压输出                                                                                                  |  |
| (F8. I) | 模拟类型           | 2    | 1       | 0 – 10V 电压输出                                                                                                 |  |
|         |                |      | 2       | 4-20 ma                                                                                                    |  |
| (F8.2)  | 输出数据           | ٥    | 0       | 毛重                                                                                                    |  |
|         |                |      | 1       | 净重                                                                                                    |  |
| (F8.3)  | 第一点模拟量         | Ч.О  | 0-22.0  | 电压为 V, 电流单位为毫安                                                                                               |  |
| (F8.4)  | 第一点对应重量值       | 0    | 0 - 满量程 |                                                                                                    |  |
| (F8.5)  | 第二点模拟量         | 20.0 | 0-22.0  | 电压为 V, 电流单位为毫安                                                                                               |  |
| (F8.6)  | 第二点对应重量值       | 满量程  | 0 - 满量程 |                                                                                                    |  |
| (F8.1)  | 装载设置值          |      |         | 每次设置第一点和第二点的模拟量,<br>都需装载一下设置值。                                                                               |  |
| (F8.8)  | 粗调第一点模拟量输<br>出 |      |         | <ul> <li>进入F8子菜单,按 →0 调至</li> <li>F8.8,此时菜单显示t iRdd,再按</li> <li>进入参数设定。通过按</li> <li>→● → 和调第一点的模拟</li> </ul> |  |

|          |                | 输值。按退出调整状态。                                                                                                    |
|----------|----------------|----------------------------------------------------------------------------------------------------|
|          |                | C<br>R                                                                                                    |
| (F8.9)   | 细调第一点模拟量输<br>出 | 进入 <i>F8</i> 子菜单,按 →0- 调至<br><i>F8.9</i> ,此时菜单显示5 <i>iRdu</i> ,再按<br>→ 进入参数设定。通过按<br>→0- ④ → 1- ④<br>→ 1- ↓<br>↓<br>↓<br>↓<br>↓<br>↓<br>↓<br>↓<br>↓<br>↓<br>↓<br>↓<br>↓<br>↓ |
| (F8. 10) | 粗调第二点模拟量输<br>出 | 进入F8子菜单,按 → 调至<br>F8.10,此时菜单显示L2 RdJ,再按<br>→ 进入参数设定。通过按<br>→ → 和调第二点的模<br>拟输出值。按 • 退出设定<br>状态                                                                                |
| (F8.11)  | 细调第二点模拟量输<br>出 | 进入 <i>F8</i> 子菜单,按 → 调至<br><i>F8.11</i> ,此时菜单显示 <i>52 RdJ</i> ,再按<br>→ 进入参数设定。通过按<br>→ → → → 和调第二点的模<br>拟输出值。按 <b>c</b> 退出设定<br>状态。                                          |

## 6.3.8 [F10]参数恢复出厂默认值

| 菜单项目      | 名称        |
|-----------|-----------|
| (F 10. 1) | 恢复系统参数默认值 |
| (F 10.2)  | 恢复标定参数默认值 |
| (F 10.3)  | 恢复所有参数默认值 |

## 6.3.9 [F11]维护功能块

| 名称         | 说明          | 显示                                               |
|------------|-------------|--------------------------------------------------|
| (F   I, I) | 显示 a/d 的转换值 | AD 内码                                            |
| (F   1.2)  | 输入口测试       | 当输入口输入高电平时,对应的数字应置1                              |
| (F   1.3)  | 输出口测试       | 当辅助显示器显示 1234 时,对应的输出口导通                         |
| (F   1.5)  | 显示程序版本      | 辅助显示器显示程序的版本信息,如UE.00.0 /                        |
| (F   1.6)  | 测试串口输出      | 进入菜单后,按【Enter】显示"5nd <i>i23</i> "<br>(串口1参数为默认值) |
| (ר,ו ו F)  | 测试传感器信号     | 显示传感器信号毫伏数值                                      |

## 7.维护

## 7.1 日常维护

## 7.1.1 AD 内码显示

在菜单 F11.1 中, 通过内码分析可以检查传感器、传感器线路及传感器接口

## 7.1.2 版本号显示

在菜单 F11.5 中,显示版本号,例如 VR 01.00

#### 7.1.3 串口硬件检测

检测仪表串口,在菜单 F11.6 中,显示器显示 5nd 123,按下确认键则仪表发送 123 到与仪表串口连接的设备中。

## 7.1.4 传感器电压信号输出

在菜单 F11.7 中,实时显示传感器+sig 和-sig 信号之间的电压值。 正常情况下:传感器灵敏度为 2mv/v,激励电压为 5V,在传感器满量程的情况下,显示 电压值是 10mv=2x5mv。

## 7.2 错误提示说明

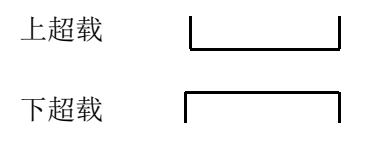

标定时称台不稳定 [RI.Un5

标定不成功 [81.58,

## 7.3 出厂缺省值

见菜单6.3,各项的出厂值。

# 附录 A. MODBUS-RTU

|          | MODBUS-RTU                          |      |
|----------|-------------------------------------|------|
| 地址       | 说明                                  | 操作属性 |
| 40001/2  | 显示净重(32位有符号数)(注意和小数点关系)             | R    |
| 40003/4  | 显示皮重(32位有符号数)(注意和小数点关系)             | R    |
| 40005/6  | 峰值 (32 位有符号数)(注意和小数点关系)             | R    |
| 40007/8  | 运行次数(32位有符号数)                       | R    |
|          | Bit 0 –Bit7 预留                      |      |
|          | Bit 8 – 零中心 Bit 9 – 下超载             |      |
|          | Bit 10 - 上超载 Bit 11 - 净重            |      |
| 40009    | Bit 12 - 动态 Bit 13 - 开机清零           | R    |
|          | Bit 14 – 系统错误 Bit 15 – 预留           |      |
|          |                                     |      |
| 40010    | A/D 内码                              | R    |
| 40011    | 传感器信号电压值(单位微伏)                      | R    |
|          | 校秤结果 10,9,,2,1 - 校正过程中 255 - 校正失败 0 | R    |
| 40012    | - 校成功完成                             |      |
| 40013    | 预留                                  |      |
|          | Bit0-Bit10 预留                       |      |
|          | Bit 11 - 0->1 触发键盘清零(Z ero)         |      |
|          | Bit 12 - 0->1 触发键盘去皮(Tare)          |      |
| 40014    | Bit 13 - 0->1 触发键盘清皮(Clear)         |      |
|          | <b>Bit 14</b> - 0->1 预留             |      |
|          | Bit 15 - 0->1 触发重新初始化               |      |
| 40015    | 校秤命令                                | R/W  |
| 40015    | 0->1:校零点 0->2:线性校正 0->3:量程校正        |      |
| 40016/17 | 秤容量                                 | R/W  |
| 40018/19 | 线性校正重量(预留为多点校正用)                    | R/W  |

| 40020/21  | 量程校正重量                                                                                                    | R/W |
|-----------|----------------------------------------------------------------------------------------------------|-----|
| 40022     | 分度值索引<br>0 (0.0001), 1 (0.0002), 2 (0.0005), 3 (0.001), 4<br>(0.002),<br>5 (0.005), 6 (0.01), 7 (0.02), 8 (0.05), 9 (0.1),<br>10 (0.2), 11 (0.5), 12 (1), 13 (2), 14 (5), 15 (10),<br>16 (20), 17 (50) | R/W |
| 40023     | 采样速率(0-120hz 1-240hz 2-480hz 3-960hz)                                                                                                    | R/W |
| 40024     | 键盘清零范围索引<br>0-0% 1-±1% 2-±2%,… 30-±30%                                                                                                    | R/W |
| 40025     | 滤波 (0-4)                                                                                                    | R/W |
| 40026     | 稳定动态检测 (0-9d)                                                                                                    | R/W |
| 40027     | 稳定检测时间(0.0~5.0秒)(5.0秒对应数值50)                                                                                                    | R/W |
| 40028     | 零点跟踪范围(自动零跟踪)(0-9d)                                                                                                    | R/W |
| 40029     | 零点跟踪时间(自动零跟踪)(0.0~5.0秒)(5.0秒对应数值50)                                                                                                    | R/W |
| 40030     | 校秤模式 0:两点校秤 1:免标定 2:三点校秤                                                                                                    | R/W |
| 40031/32  | 传感器灵敏度(float)                                                                                                    | R/W |
| 40033/34  | 传感器容量 (32 位有符号数)(注意和小数点关系)                                                                                                    | R/W |
| 40035     | 预留                                                                                                    |     |
| 40036     | 应用模式 0:回到零点范围以内一次峰值测量<br>1:开关量输入口控制测量力值                                                                                                    | R/W |
| 40037/38  | 正向目标值1(32位有符号数)(注意和小数点关系)                                                                                                    | R/W |
| 40039/40  | 正向目标值2(32位有符号数)(注意和小数点关系)                                                                                                    | R/W |
| 40041/42  | 负向目标值1(32位有符号数)(注意和小数点关系)                                                                                                    | R/W |
| 40043/44  | 负向目标值 2 (32 位有符号数) (注意和小数点关系)                                                                                                    | R/W |
| 40045/46  | 零点范围                                                                                                    | R/W |
| 40124/125 | 仪表 ID 号                                                                                                    | R/W |

注意以下 4 个参数显示的值和实际值的关系:例如:显示净重值 = 12345,小数 有两位,那么表示实际的显示净重值为 123.45。上位机向仪表传数据时,如果仪表 的小数有两位小数,如果传 12345,那么实际是传的数据为 123.45,注意小数有几位。

传量程校正重量时,注意小数部分和分度值不能有冲突。

1)显示净重值(32位有符号数),

2)显示皮重(32位有符号数)

3) 秤容量

4) 量程校正重量

# 无锡市可竹自动化科技有限公司

- 电话: 0510-81025406
- 传 真: 0510-81025406
- 邮 编: 214046
- 地 址: 无锡市新吴区菱湖大道 228 号天安智慧城 A2-707